## 臺南市立建興國中查詢學期補考相關事宜

## ☆確認是否需要補考及補考科目步驟

步驟一:請登入多元學習表現查詢系統 https://jhquery.tn.edu.tw/tnlogin.aspx

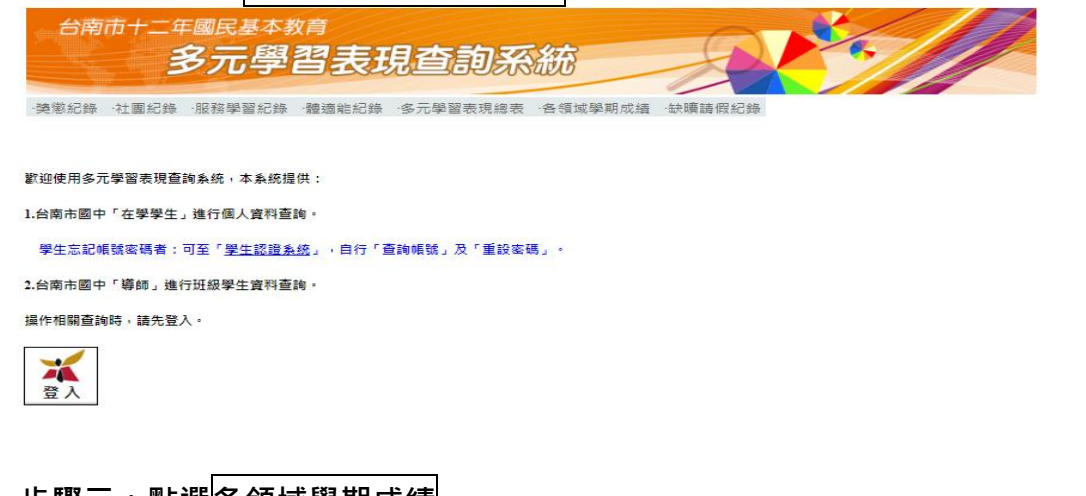

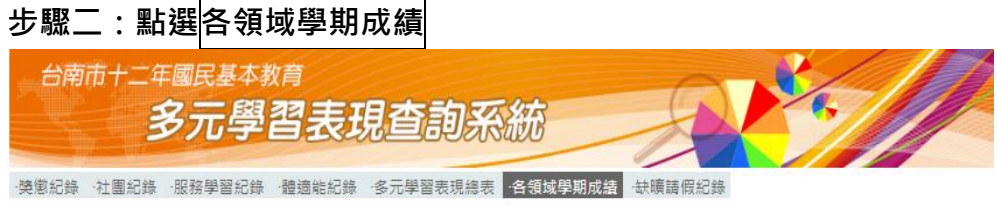

## 步驟三:勾選 □顯示各學期成績

請確認**本學期國文、英文、數學、自然、社會**分數 (一年級同學請看一上分數; 二年級同學請看 二上分數; 三年級同學請看三上分數), 本次補考針對"該學期""各科"進行補考, 故請勿看總 平均顯示的紅字及不及格"領域"數。

舉例:

| 學號 | 姓名  | 學期   | 語文 國文 | 語文 英文        | 本土語言  | 語文領域        | 數學領域         | 自然領域         | 社會領域  | 健體    | ••• | 不及格領域合計 |
|----|-----|------|-------|--------------|-------|-------------|--------------|--------------|-------|-------|-----|---------|
|    | 郝磅磅 | 一上   | 70.83 | 62.33        | 85.00 | 69.57       | 57.00(60.00) | 58.17(60.00) | 69.33 | 88.33 |     |         |
|    |     | 一下   | 74.83 | 55.83(60.00) | 92.00 | 70.40(7.79) | 50.50(60.00) | 62.67        | 67.83 | 96.00 |     |         |
|    |     | 二上   | 64.83 | 57.33        | 89.00 | 65.02       | 39.67        | 63           | 57.67 | 89.67 |     |         |
|    |     | 二下   |       |              |       |             |              |              |       |       |     |         |
|    |     | 三上   |       |              |       |             |              |              |       |       |     |         |
|    |     | 三下   |       |              |       |             |              |              |       |       |     |         |
|    |     | 總平均… |       |              |       |             |              |              |       |       |     |         |

二年級的郝磅磅同學需進行補考科目有:英文、數學、社會,共3科。請在補考時間內(114年 1月27日至2月8日止),完成自我檢討改善計畫 google 表單+3 科線上補考。

步驟四:請有參加補考的同學,於 2/12(三)補考作業完成後,登入多元學習表現查詢系統進行查 詢。

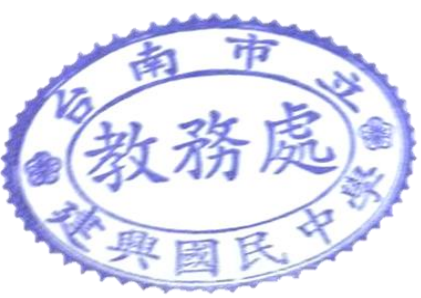